# 학생카드 읽기 메뉴

| 1학기 1차 지필평가                                                                                                    |  |  |  |  |  |  |  |  |  |  |  |  |
|----------------------------------------------------------------------------------------------------|--|--|--|--|--|--|--|--|--|--|--|--|
| ▶ 읽기조건       ▶ 멈촘조건         ☞ 반코드 바뀔때 확인 「 데이터판독 없이 스캡       ☞ 중복마킹 에러시 멈촘         ☞ 과목코드 무시(사용자 선택 과목코드로 생성)       ☞ 도마킹 에러시 멈촘         ☞ 학년체크 안합(사용자가 선택한 학년으로 설정)       ☞ 구관식 00마킹시⇒100 점             ● 검촘조건         ☞ 가목코드 무시(사용자 선택 과목코드로 생성)       ☞ 구관식 00마킹시⇒100 점             ● 감치 명출       ☞ 관관 00마킹시⇒100 점             ● 감치 명출       ☞ 관관 00마킹시⇒100 점 |  |  |  |  |  |  |  |  |  |  |  |  |
| OMR품설정 공용스캔용지_A.CSV     ▼     ●     OMR복사     ● 원격A/S                                                                                                    |  |  |  |  |  |  |  |  |  |  |  |  |
| ▼ 한과코드 고정         학년: 1학년 ▼       학과코드 1       ▼       ▼       ▼       중렬       ※ 초기화       ●       카드워강       ▲조건 일기                                                                                                    |  |  |  |  |  |  |  |  |  |  |  |  |
| 1 <u>1</u> <u>1</u> <u>1</u> <u>1</u> <u>1</u> <u>1</u> <u>1</u> <u>1</u> <u>1</u> <u>1</u>                                                                                                    |  |  |  |  |  |  |  |  |  |  |  |  |
| 소변       이미지       계열       학년       반       번호       과목코드       주관식       1       2       3       4       5       6       7       8       9       10       11       12       13       14       15       16       17       18       19       20       21       22       23       24                                                                              |  |  |  |  |  |  |  |  |  |  |  |  |
|                                                                                                    |  |  |  |  |  |  |  |  |  |  |  |  |

1 한년 리딩하는 학년을 선택해 주세요.

2 — 학과코드 고등학교의 경우에는 학과코드가 있습니다. 일반고의 경우에는 학과코드 고정을 체크해 주세요.

- 3 과목코드 리딩하는 과목의 과목코드를 입력해 주세요.
- 4 문항수 리딩하는 과목의 문항수를 입력해 주세요.
  - 카드읽기 4번까지 진행하셨다면 5번 카드읽기 버튼을 누르고 리딩을 시작해 주세요.
     리딩을 시작하면 과목코드는 고정이 되며 해당 과목의 모든 반을 리딩해 주세요.

    - 초기화 저장이 끝나면 현재 리딩한 과목 정보를 초기화 한 후에 다음 과목을 리딩해주세요.

### 조건 열기&닫기 메뉴를 이용하시면 학생카드읽기에 사용하실 수 있는 여러 옵션을 설정하실 수 있습니다.

### 01 읽기조건

6

02 멈춤조건

노마킹 에러시 멈춤

중복마킹 에러시 멈춤

마킹을 안한 문항이 있으면 멈추고 확인합니다.

중복마킹을 한 문항이 있으면 멈추고 확인합니다.

반코드 바꿀 때 확인 - 반이 바뀔 때마다 확인하고 지나갑니다. 과목코드 무시 - 학생카드에 있는 과목코드를 무시하고 설정한 과목코드로 리딩합니다. 학년체크 안함 - 학생카드에 있는 학년마킹을 무시하고 설정한 학년으로 리딩합니다. 데이터 판독없이 스캔 - 데이터 판독없이 이미지만 저장합니다.

### ① 3 중복마킹검사 제외문항 설정

실제로 중복마킹하는 답안이 있을 경우 그 문항을 중복마킹검사에서 제외합니다.

### 04 스캔설정

스캔감도설정 메뉴에서 인식감도를 조정할 수 있습니다. <-진한색상인식(약하게) -- 흐린색상인식(강하게)-> 예) ●인식함 ⊙인식안함 <--> ●인식함 ⊙인식함 조정하실 때는 4~5씩 조정해 주세요.

| H너선택 및 설정   | 인식 감도 | 설정  |       |        |    |
|-------------|-------|-----|-------|--------|----|
|             |       |     |       | 기티     | 설정 |
| ▲상감도 설정──── |       |     |       |        |    |
| ◀-진한색상인식    |       | 흐린성 | 백상인식- | III 71 | 본값 |
| 1           |       |     |       | 128    | \$ |

## 리딩 시 에러 유형

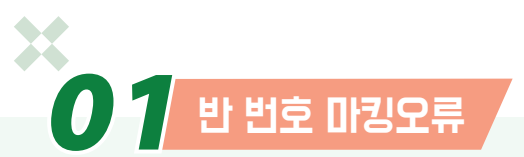

반이나 번호를 잘못 쓰거나 중복 또는 안 쓰는 경우에 반, 번호 항목에 에러가 발생하게 되며 올바른 반 번호로 확인 수정해주세요.

|                                       | 반 번호 에러            |               |           |       |          |         |        |      |   |  |  |  |  |
|---------------------------------------|--------------------|---------------|-----------|-------|----------|---------|--------|------|---|--|--|--|--|
| <ul> <li>이미지</li> <li>② 확인</li> </ul> | 1 🔞 ž              | া ক্রি প্রায় | 말:답       | 안카드(1 | 190423-1 | 60925-0 | 001_4. | JP6) |   |  |  |  |  |
| 항목명<br>바                              | 명 에러사항 데이터 주볼표기 마+ |               | जिम्<br>म | 반     |          | 번호      |        | 과목   |   |  |  |  |  |
| 변호                                    | 중복표기               | 0*            | 1         | 1     |          | 02      |        | 01   |   |  |  |  |  |
|                                       |                    |               |           | •     | •        | •       | 0      | ٠    |   |  |  |  |  |
|                                       |                    |               | •         | 1     | ٠        |         |        |      | • |  |  |  |  |
|                                       |                    |               | (2)       | 0     | 0        |         |        |      |   |  |  |  |  |

### 0 2 객관식 노마킹, 중복마킹 에러

객관식에서 노마킹이나 중복마킹이 발생하는 경우 나오는 에러입니다. 모든 항목을 확인 후에 수정하시거나 그대로 인정하실 경우 확인을 눌러주시면 됩니다.

### 객관식 노마킹 중복마킹 에러

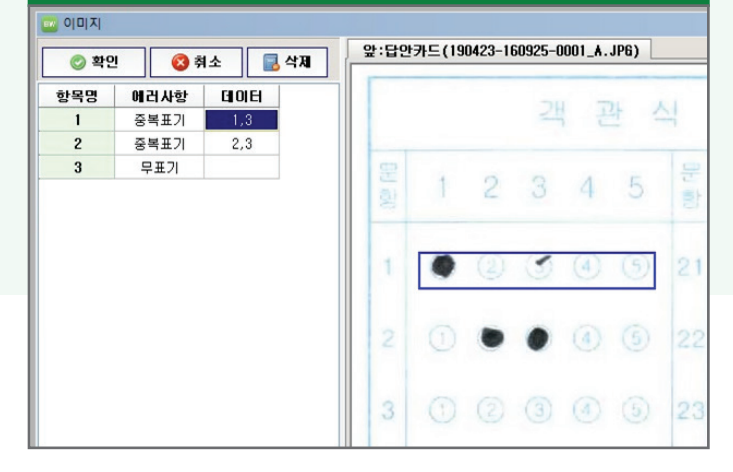

## *≝*∼≈

### 03 중복카드 에러

같은 학번을 마킹한 학생이 2명이 발생할 경우 나오는 에러입니다.

이런 경우 2장의 카드이미지가 차례로 1장씩 나오게 되며 학번을 잘못 마킹한 학생을 수정 해주시고 잘 마킹한 학생은 확인을 누르고 그냥 넘어가시면 됩니다.

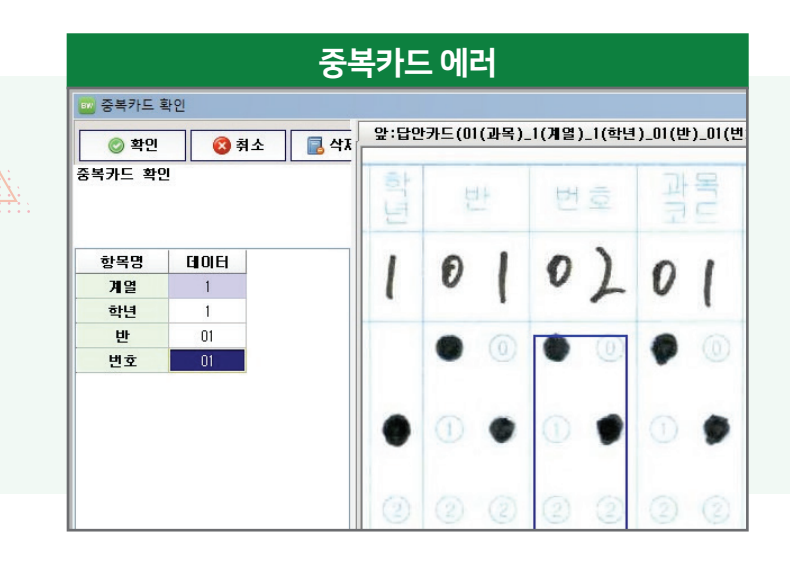